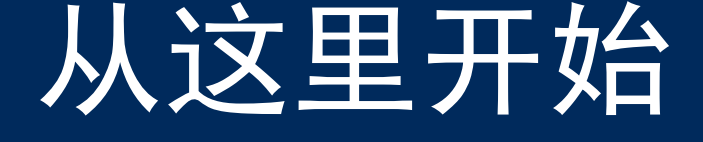

重要安装信息

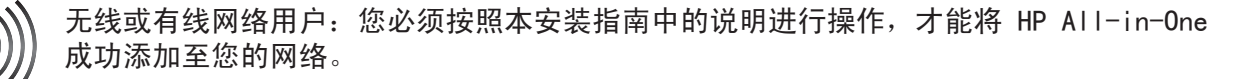

USB 电缆用户: 请勿在执行步骤 A2 前连接 USB 电缆。

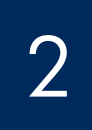

## 取下所有的胶带和抬起显示屏

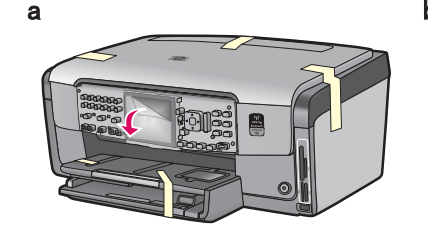

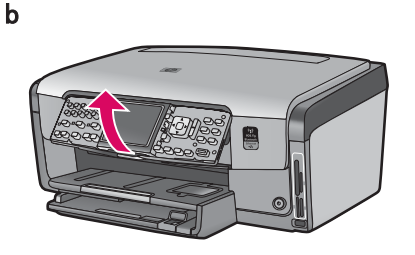

- a 取下设备前面、背面及两侧的胶带。取下彩 色图形显示屏上的保护膜。
- **b** 抬起控制面板。

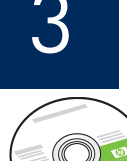

# 查找组件

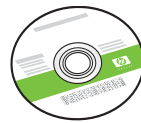

Windows CD

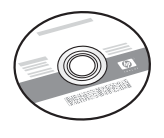

Mac CD

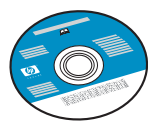

文档 CD 对软件中不含帮助内容 的某些语种提供此 CD。

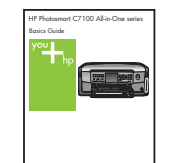

《基本指南》

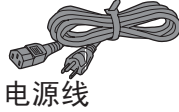

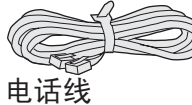

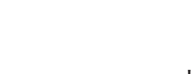

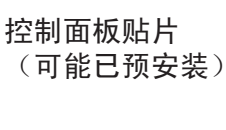

4 X 6 英寸

(10 X 15 厘米)照片纸

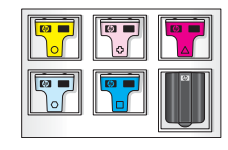

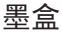

USB 电缆

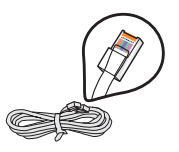

Ethernet 电缆\*

\* 可能需要单独购买。

包装盒内的物品可能有所不同。

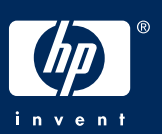

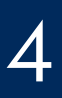

## 安装控制面板贴片 (如果尚未安装)

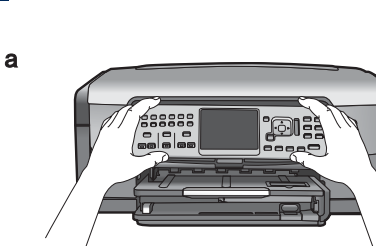

a 将控制面板贴片放在设备的按钮上。

在底部纸盒上装入普通纸

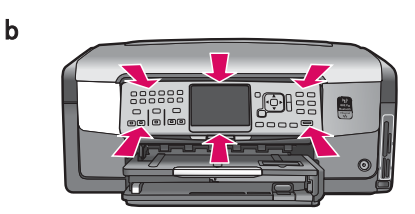

b 用力按压该贴片的各边,直至其固定到 位。确保所有按钮从贴片的小孔中伸出 来。

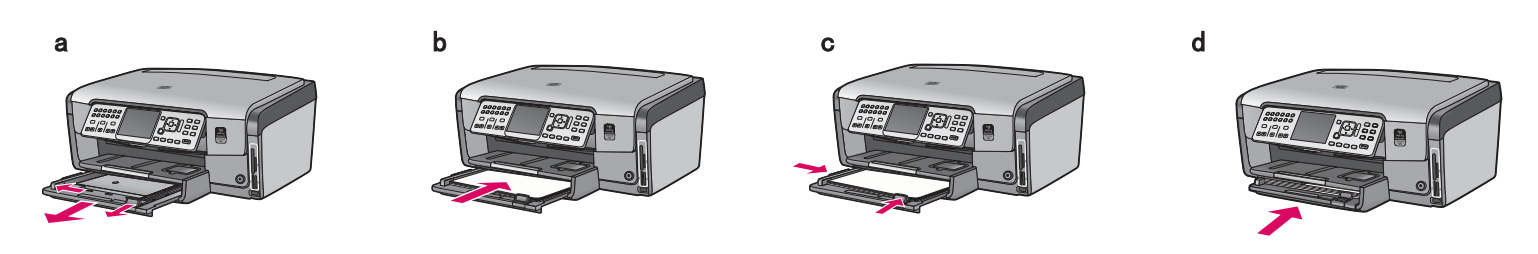

在底部纸盒上装入普通白纸。校准时需要用普通纸。

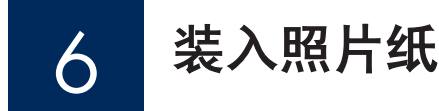

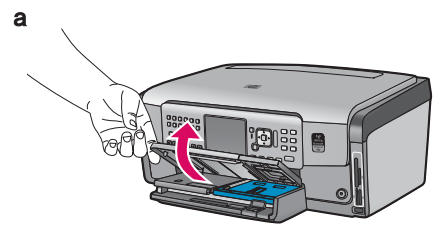

**a** 抬起出纸盒。

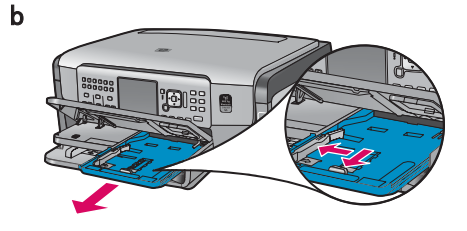

**b** 拉出照片盒。

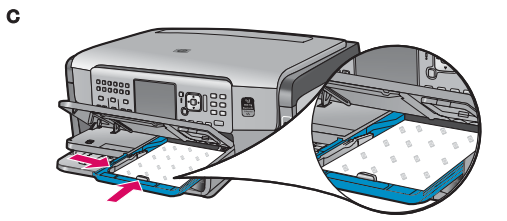

 c 从样品包装内取出 4 × 6 英寸 (10 × 15 cm)照片纸装入照片盒, 并使光滑面向下。

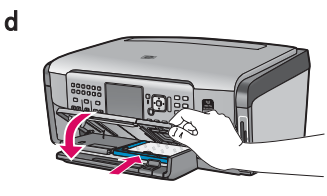

**d** 降低出纸盒,并推入照片盒。

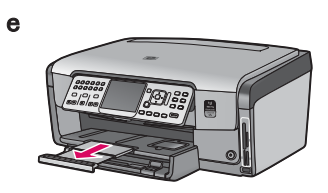

e 拉出纸盒延长板,抬起卡纸板。

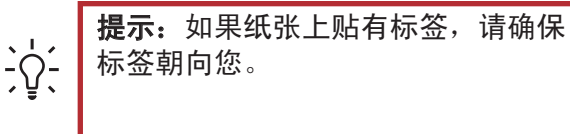

## 连接随附的电话线

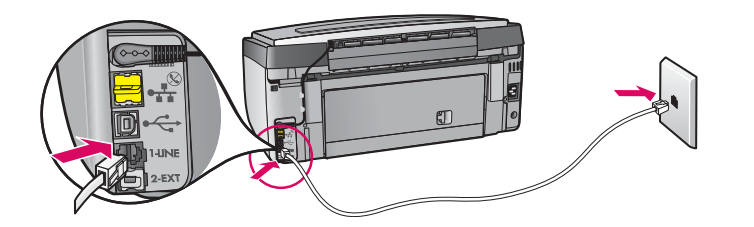

将随附电话线的一端连接至标有 1-LINE 的电话端口内,并将另一端连接至墙壁上的插孔内。

如果您要使用自己的电话线或需要其它传真 设置选项方面的帮助,请参阅《基本指南》 (Basics Guide)。

连接电源线

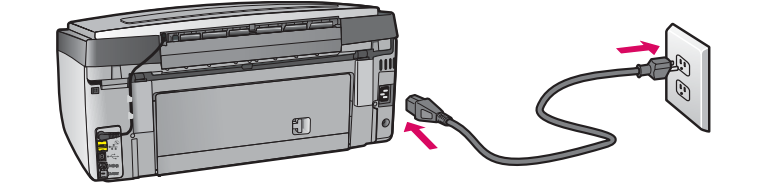

**USB 电缆用户:**除非本指南后面指示可以连接 USB 电 缆,否则不要使用这类电缆。

9

8

## 按下"开/关机"按钮

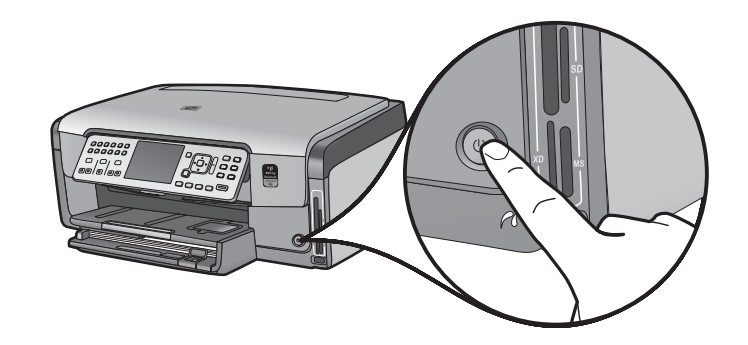

- a 按下**开/关机**按钮后,等待出现语言提示,然后继续操 作。
- b 要设置显示屏上的语言,使用箭头键选择您想要的语言,然后按下 OK (确定)并进行确认。使用箭头键选择相应的国家/地区,然后按下 OK (确定)并进行确认。

10

打开检修门

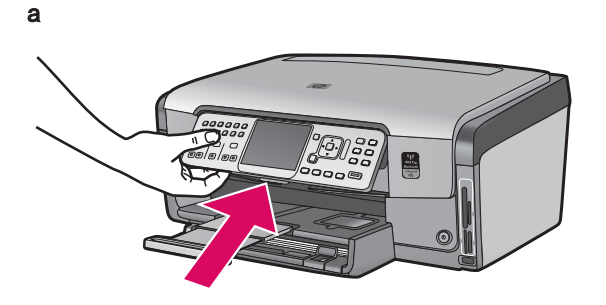

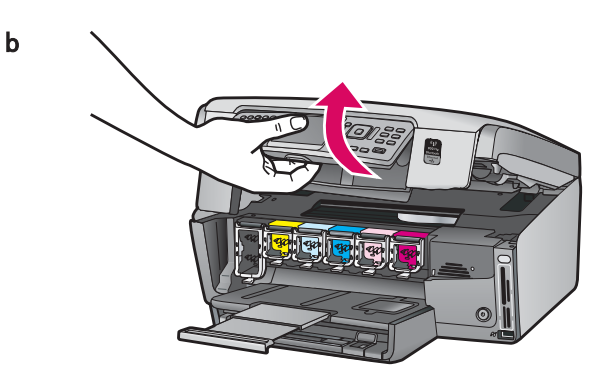

## 抬起设备内部的插销

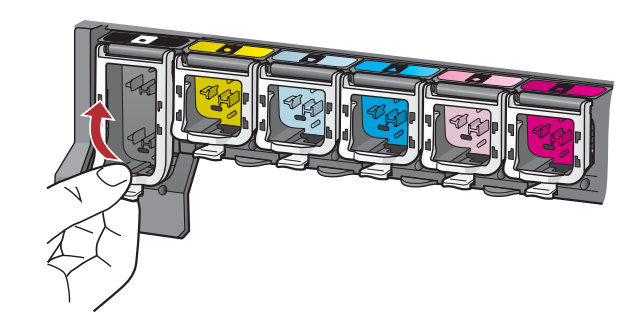

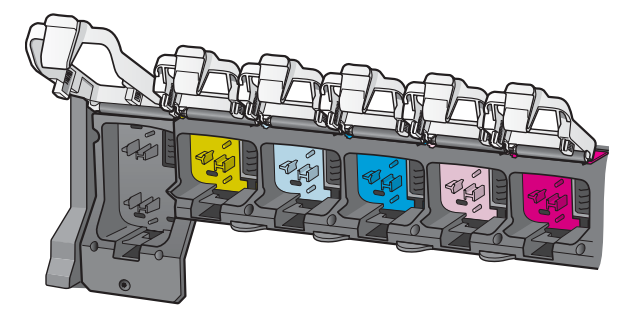

放入全部六个墨盒

12

а

b

С

а

b

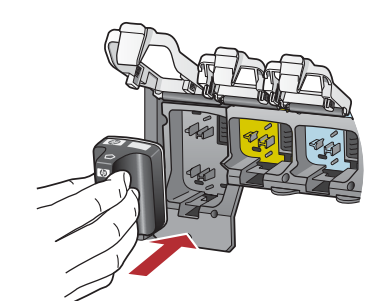

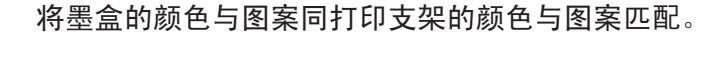

a 挤压每个插销的底部,将其释放,然后抬起插销。

**b** 抬起全部六个插销。

- a 将黑色墨盒推入到左边的第一个插槽中。关闭插销。
- b 重复以上操作,安装其它彩色墨盒。
- c 确保每个插销安装牢固。

**注:**请仅使用打印机随附的墨盒。这些墨盒中的墨是专门 用于初次安装时与打印头组件中的墨相混合。

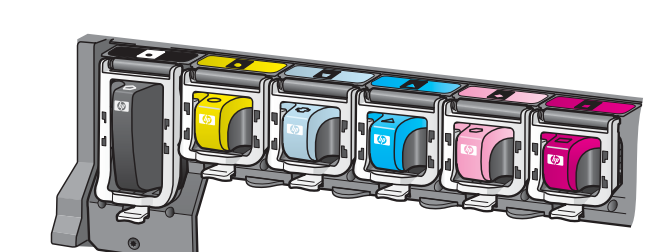

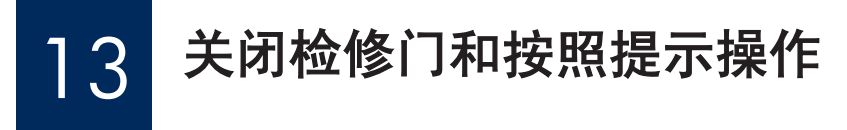

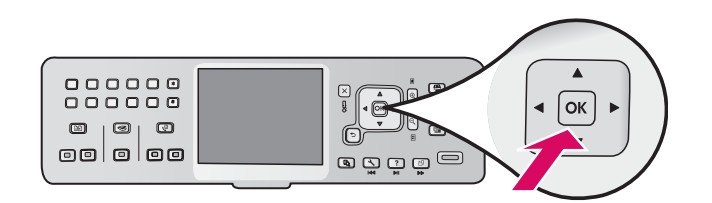

а

b

a 关闭检修门后,会出现装入普通白纸的提示。请确保纸 张已装入,然后按下 0K(确定)开始此过程。
 设备 初始化墨盒并校准打印机。这大约需要 5 分钟。

**注意:** 在此期间,请勿断开或关闭 HP All-in-One。您可能会听见设备发出噪音。

b 当打印出校准页后,校准即已完成。检查显示屏状态,然后按下 OK (确定)。回收或丢弃校准页。

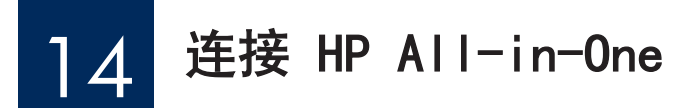

继续转入下一页,以获取有关将 HP All-in-One 连接到计算机或网络的说明。

 $b_i \longrightarrow b_i$ 

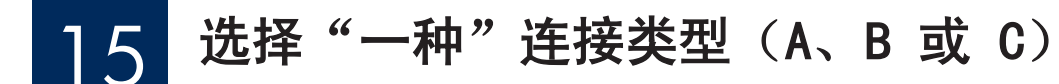

### A: USB 连接 - 还未连接

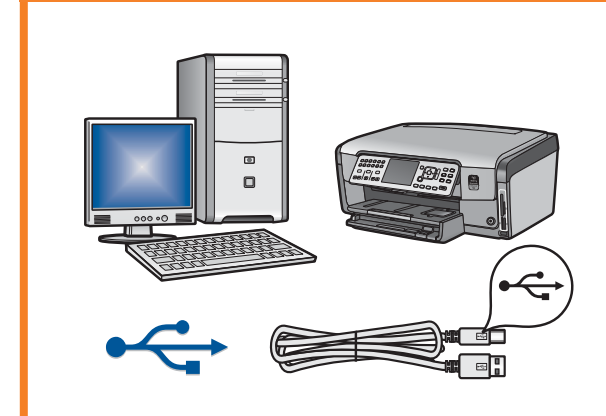

如果您要将 HP All-in-One 直接连接至一台计算机,请使用这种连接 类型。(**请勿在执行步骤 A2 前连接 USB 电缆**)。 所需设备: USB 电缆。 关于 USB 连接,请参阅 A 部分(第 7 页)以获取说明。

### B: Ethernet (有线) 网络

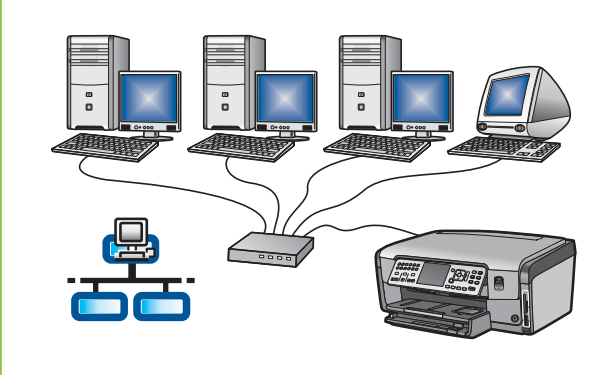

如果您要在 HP All-in-One 和网络之间使用 Ethernet 电缆连接,请 使用这种连接类型。

所需设备:路由器和 Ethernet 电缆。

关于 Ethernet 电缆连接,请参阅 B 部分(第 9 页)以获取说明。

### C: 无线网络

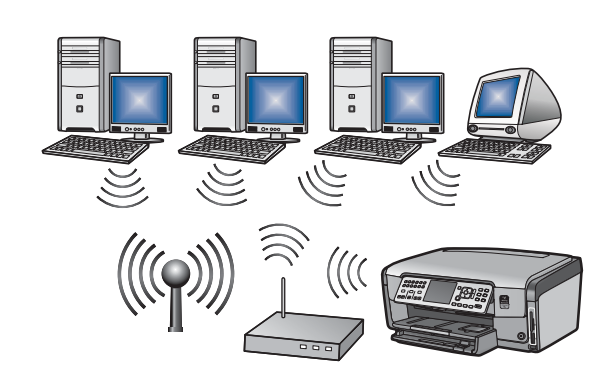

如果您要在 HP All-in-One 和网络之间使用无线(802.11 b 或 g)连接,请使用这种连接类型。 所需设备:无线路由器\*。 关于无线连接,请参阅 C1 部分(第 11 页)以获取说明。

\*注: 如果您没有接入点,但想要将计算机无线连接至 HP All-in-One,请参阅《基本指南》中的无线自组织网络安装 (Wireless Ad Hoc Network Setup)部分。

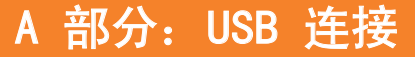

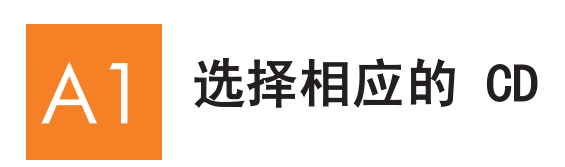

Windows 用户:

- a 启动计算机,根据需要进行登录,然后等待桌面出现。
- **b** 放入 HP All-in-One Windows CD。

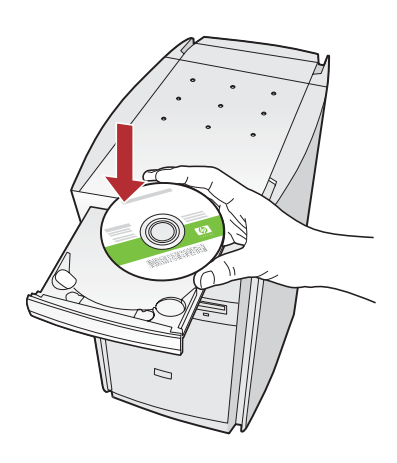

**注:** 如果没有出现启动 屏幕,请依次双击**"我 的电脑"**、带有 HP 徽 标的 **"CD-ROM"** 图标和 **"setup. exe"**。 Mac 用户:

a 启动计算机,根据需要进行登录,然后等待桌面出 现。

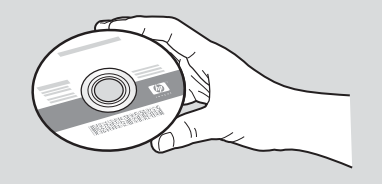

- **b** 找到 HP All-in-One Mac CD。
- c 继续转入下一页。

- **c** 按照屏幕上的说明安装软件。
- d 在**连接类型**屏幕上,确保选中**直接到此计算机**选项。
- e 继续转入下一页。

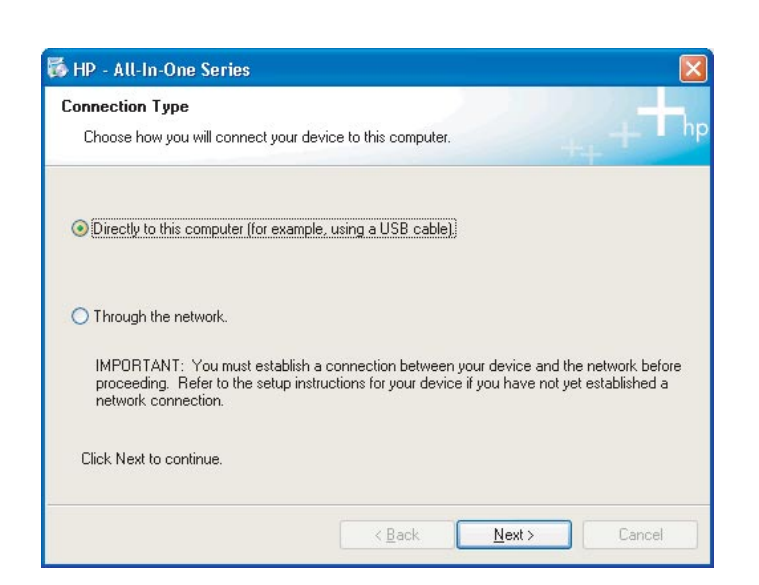

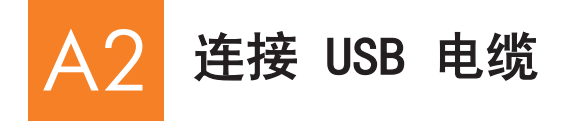

### Windows 用户:

a 按照屏幕上的说明进行操作,直到系统提示您连接 USB 电缆。(这可能需要几分钟的时间。)
 出现上述提示后,请将 USB 电缆的一端连接到
 HP All-in-One 背面的端口中,然后将另一端连接到计算机上任意的 USB 端口中。

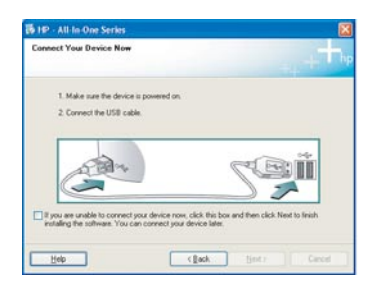

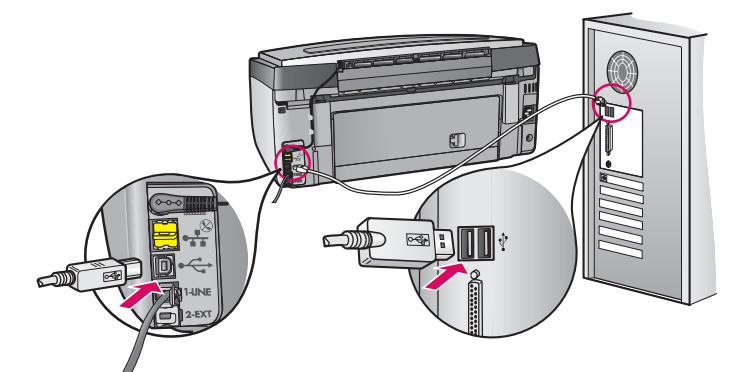

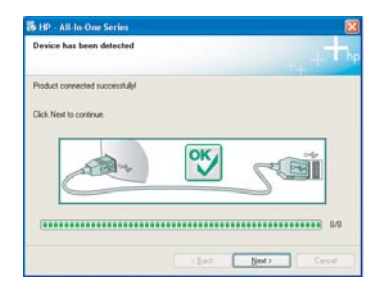

b 按照屏幕上的说明完成软件安装。

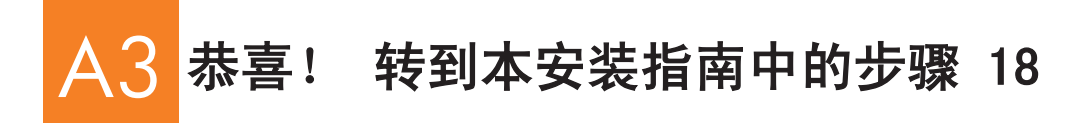

Mac 用户:

a 将 USB 电缆从计算机上连接到本设备背面的 USB 端口中。

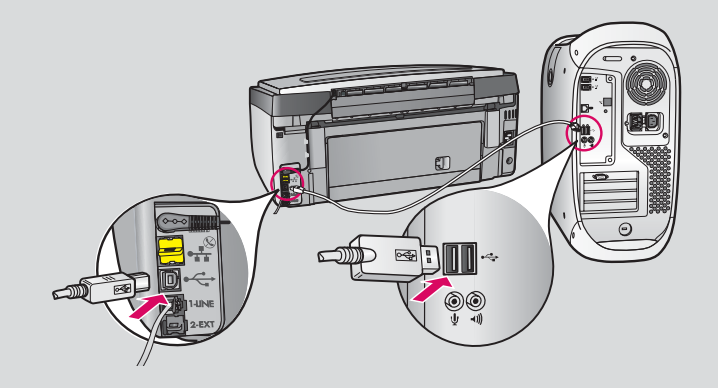

- b 双击 "HP All-in-One Installer" 图标。
- **c** 确保已完成所有屏幕上的操作,其中包括"Setup Assistant"(安装帮助)。

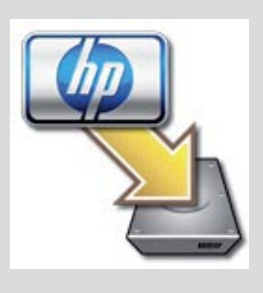

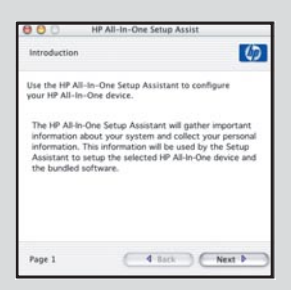

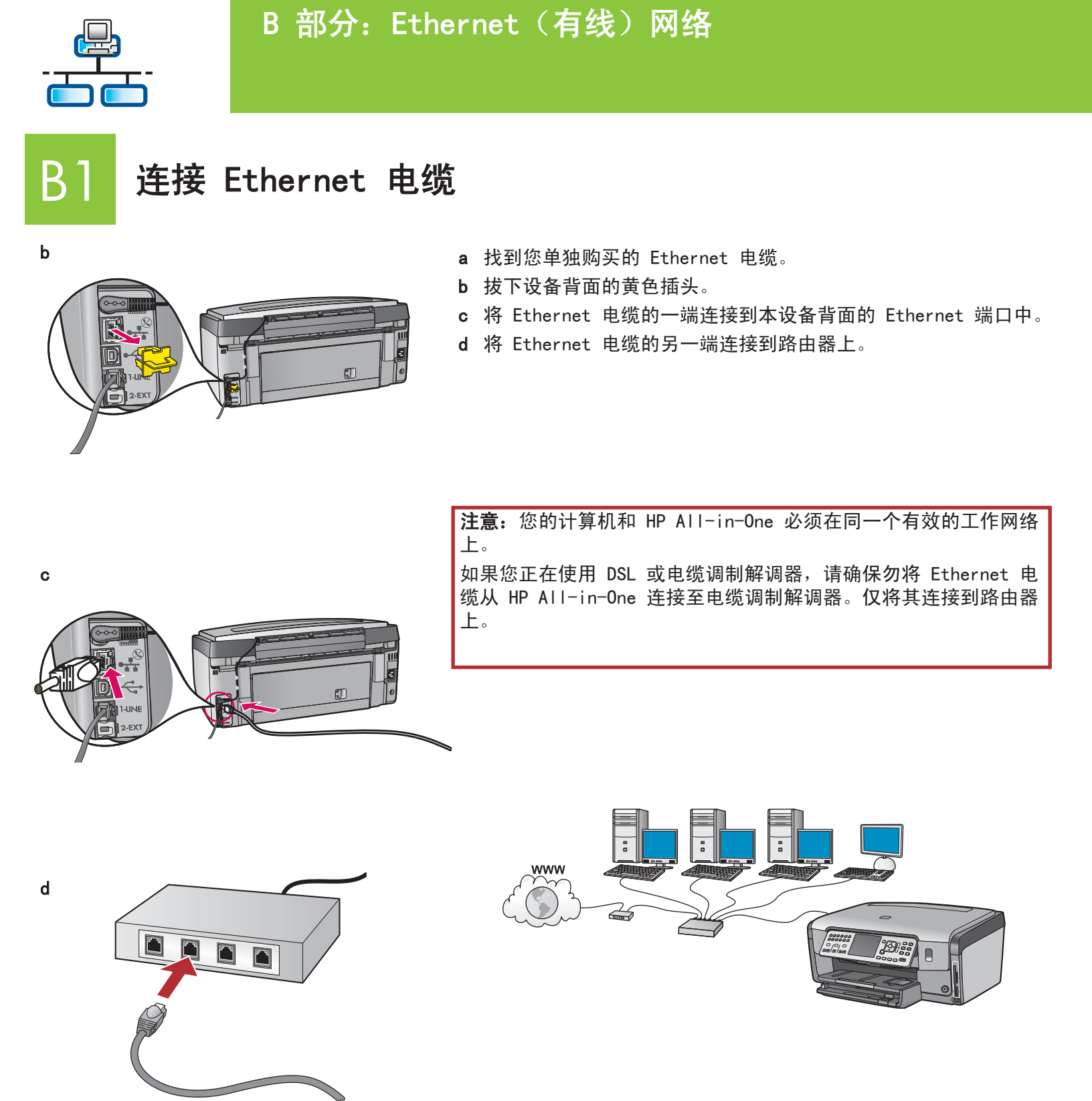

# B2 选择相应的 CD

### Windows 用户:

- a 启动计算机,根据需要进行登录,然后等待桌面出现。
- **b** 放入 HP All-in-One **Windows** CD。

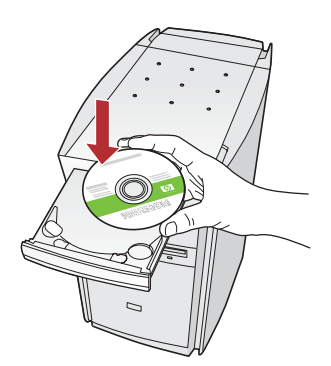

**注:** 如果没有出现启动屏幕, 请依次双击 **"我的电脑"**、带 有 HP 徽标的 **"CD-ROM"** 图标 和 **"setup. exe"**。

- **c** 按照屏幕上的说明安装软件。
- **d** 在**连接类型**屏幕上,确保选中**通过网络**选项。按照屏 幕上的说明进行操作。

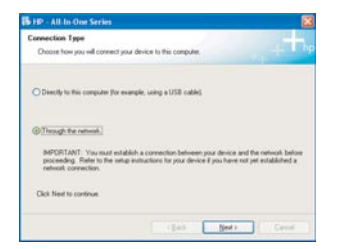

- 计算机上的防火墙软件将出现提示,通知您 HP 软件正在尝试访问网络。您应当对这些提示作出回应,允许其可以"总是"进行访问。然后继续安装HP 软件。
- f 继续转入下一页。

**问题:** 防病毒和反间谍应用程序可能会阻止软件安装, 所以应当禁用。切记在后续安装中应将其恢复。 Mac 用户:

a 启动计算机,根据需要进行登录,然后等待桌面出现。

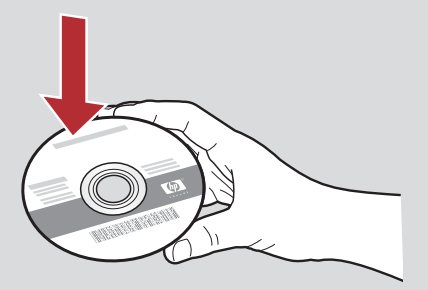

- **b** 放入 HP All-in-One Mac CD。
- c 双击 HP All-in-One installer 图标。

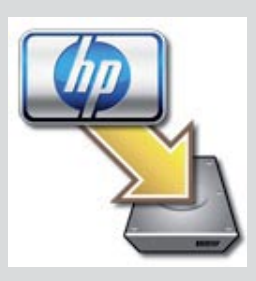

d 确保已完成所有屏幕上的操作,其中包括"Setup Assistant"(安装帮助)。要在其它计算机上安装软件,转到步骤 14。

| Introduction      | 4                                         |
|-------------------|-------------------------------------------|
| Use the HP All-Ir | n-One Setup Assistant to configure        |
| your HP All-In-C  | one device.                               |
| The HP All-In-O   | ne Setup Assistant will gather important  |
| information abo   | aut your system and collect your personal |
| information. Th   | is information will be used by the Setup  |
| Assistant to se   | tup the selected HP All-In-One device and |
| the bundled so    | tware.                                    |

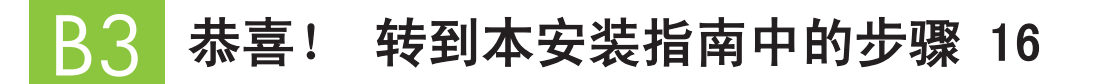

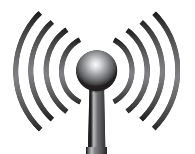

### C 部分: 无线网络

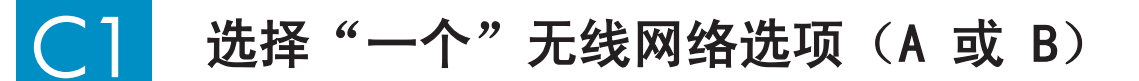

您可以通过两种方法将 HP All-in-One 连接至无线网络。您必须选择其中的一种:

- 如果您可以确定网络最初是使用 SecureEasySetup 进行安装的,请转到下面 C2 部分中的选项 A: SecureEasySetup。
- 如果您不能确定,则转到 C2 部分中的选项 B: 典型无线安装(推荐),见下页。

、/、 **提示:** 如果您无法为 HP 设备建立无线网络连接,则可使用 Ethernet 电缆连接至网络或使用 USB 电缆直接 连接至计算机。

## **C2** 建立无线连接

### 选项 A: SecureEasySetup

**要求:** 您必须有一个支持 SecureEasySetup 的无线路由器。

<mark>注意:</mark> 仅当您在以前使用过 SecureEasySetup 设置网络的情况下,才能使用此方法。否则,需要对网络进行重新设 置。

- a 将无线路由器设置为 SecureEasySetup 模式。通常需要按下无线路由器上的一个按钮。
   注意:将无线路由器设置为 SecureEasySetup 模式后,完成下一步的时间是有限的。请参阅无线路由器随附的文档,获取有关 SecureEasySetup 的信息。
- **b** 按下 HP All-in-One 上的 **Setup**(安装) 按钮。
- c 按下 ▼ 直至 Network (网络) 被突出显示, 然后按 OK (确定)。将出现"网络菜单"。
- d 按下 ▼ 突出显示 Wireless Setup Wizard (无线安装向导), 然后按 OK (确定)。 将自动检测网络,并建立无线网络连接。

如果无法建立无线连接,或出现 Select Network Name ( 选择网络名称) 屏幕,则可能是 您将无线路由器设置 为 SecureEasySetup 模式之后超时了。再次将无线路由器设置为 SecureEasySetup 模式,然后运行"无线安装向 导"。

e 按照显示屏上的提示完成网络安装。**如果连接成功,请转到步骤 C3**。 如果您在连接至网络时遇到问题,请参阅《基本指南》获取其它安装信息。

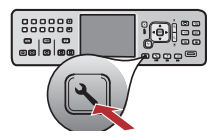

### 选项 B: 典型无线安装(推荐)

**注意:**如果您不知道此信息,则无法继续进行无线安装。要获取必要的信息,您必须参阅无线路由器的文档、咨询路 由器制造商或最初为您安装无线网络的人员。尽管 HP 愿意为您提供帮助,但 HP 可能无法回答有关无线路由器或网 络的问题,如网络名称、WEP 密钥或 WPA 密码短语。

- **b** 按下 HP All-in-One 上的 **Setup**(安装) 按钮。
- c 按下 ▼ 直至 Network (网络) 被突出显示, 然后按 OK (确定)。将出现"网络菜单"。
- d 按下 ▼ 突出显示 Wireless Setup Wizard (无线安装向导), 然后按 OK (确定)。 显示屏上很快会出现检测到的网络列表。信号最强的网络将最先出现。
- e 执行以下操作之一:
  - 按下 ▼ 突出显示您之前记下的网络名称,然后按 **0K**(确定)。
  - ・ 如果您记下的网络名称未出现在列表中,可以手动将其输入。按下 ▼ 突出显示 Enter New Network Name (SSID)(输入新的网络名称(SSID)),然后按 OK(确定)。参阅"显示器键盘提示",输入 文字。
- f 如果您的网络有安全保护,将会出现提示,要求输入 WEP 密钥或 WPA 密码短语。二者都区分大小写。根据要求键入 WEP 密钥或 WPA 密码短语。参阅"显示器键盘提示",输入文字。
   如果 WEP 密钥或 WPA 密码短语未被接受,请参阅第 15 页上的网络疑难排解。
   注:如果您的路由器有 4 个 WEP 密钥,请确保您使用的是第一个。
- g 按照显示屏上的提示完成网络安装。如果连接成功,请转到步骤 C3。

 显示器键盘提示:

 要作出选择:使用箭头键将其突出显示,然后按

 OK (确定)。

 如出现错误:选择 Clear (清除)

 電影©④@「⑤り」

 医输入小写字母:选择 abc

 要输入小写字母:选择 123

 如果您已完成:突出显示 Done (完成),然后按

 OK (确定)。

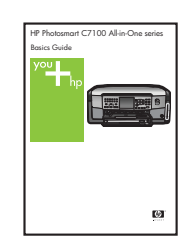

如果您在连接至网络时遇到问题,请 参阅《基本指南》获取其它安装信 息。

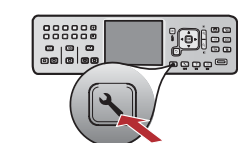

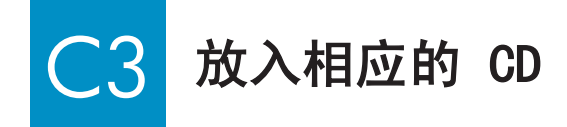

#### Windows 用户:

- a 启动计算机,根据需要进行登录,然后等待桌面出现。
- b 放入 HP All-in-One Windows CD

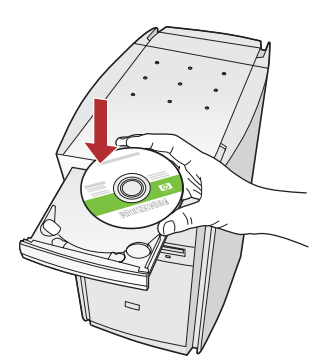

**注:** 如果没有出现启动屏幕, 请依次双击 **"我的电脑"**、带 有 HP 徽标的 **"CD-ROM"** 图标 和 **"setup. exe"**。

- **c** 按照屏幕上的说明安装软件。
- **d** 在**连接类型**屏幕上,确保选中**通过网络**选项。按照屏 幕上的说明进行操作。

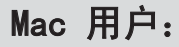

a 启动计算机,根据需要进行登录,然后等待桌面出现。

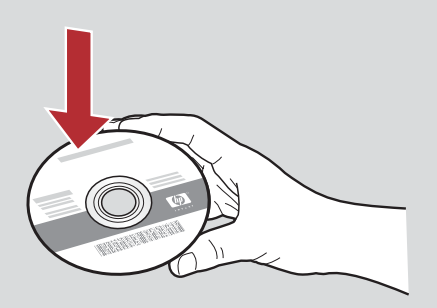

- **b** 放入 HP All-in-One **Mac** CD。
- c 双击 HP All-in-One installer 图标。

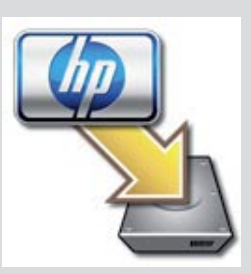

d 确保已完成所有屏幕上的操作,其中包括"Setup Assistant"(安装帮助)。要在其它计算机上安装软件,转到步骤 14。

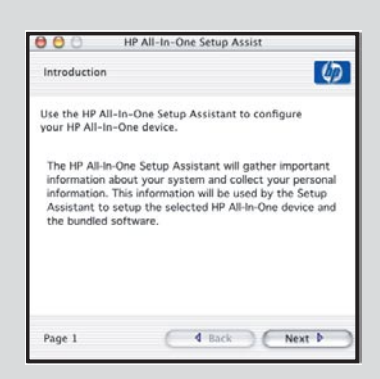

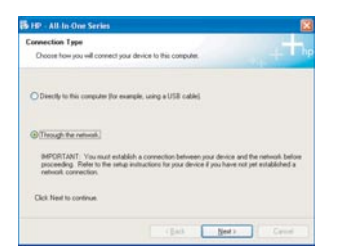

计算机上的防火墙软件将出现提示,通知您 HP 软件正在尝试访问网络。您应当对这些提示作出回应,允许其可以"总是"进行访问。然后继续安装HP 软件。

问题: 防病毒和反间谍应用程序可能会阻止软件安装, 所以应当禁用。切记在后续安装中应再次将其恢复。

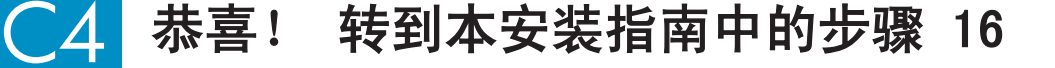

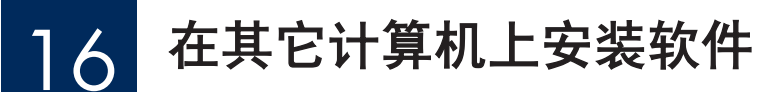

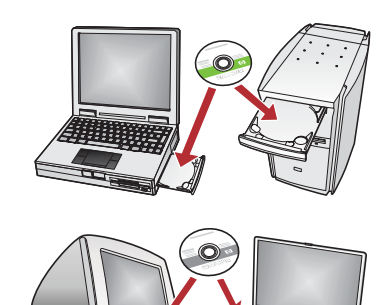

如果您的网络中有其它计算机,请在每台计算机上安装 HP All-in-One 软件。每次安装时选择相应的 HP All-in-One CD。 按照屏幕上的说明进行操作。确保您选择了网络和 HP All-in-One (而非

您的计算机和网络)之间的连接类型。

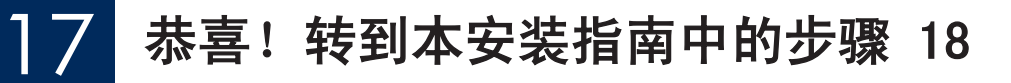

### 疑难排解

| A |   |
|---|---|
|   | 3 |
|   |   |
|   |   |

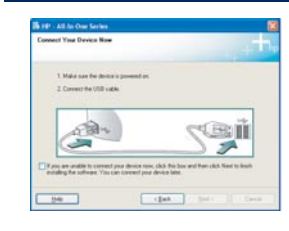

**问题:**出现**卡纸**消息。 **解决办法:**取出检修门,然后轻轻地拉出所有纸张。关闭设备,然后再打开。再次装入纸 张。

问题: 屏幕上不显示连接 USB 电缆的提示信息。 解决方法: 取出并重新放入 HP All-in-One Windows CD。请参阅 A 部分。

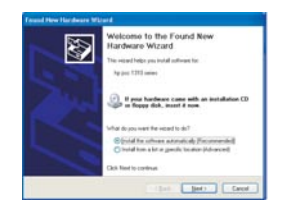

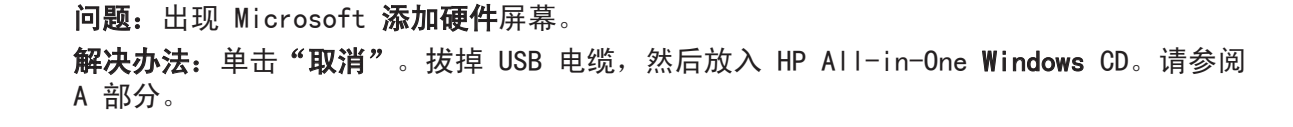

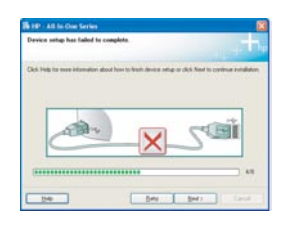

问题:出现"设备安装失败"屏幕。 解决办法:检查控制面板贴片是否已安装牢固。断开 HP All-in-One 连接,然后再重新连 接。检查所有连接。确保 USB 电缆已插入计算机。不要将 USB 电缆插在键盘或无源集线器 上。请参阅 A 部分。

### 网络疑难排解

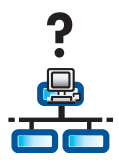

问题:不确定网络是否安装正确。

**解决办法:**有关如何安装网络的信息,请参阅 www.hp.com/support。 输入 Photosmart C7100,然后搜索网络安装。

问题: 您尝试通过控制面板安装无线连接,但 HP All-in-One 无法连接至网络。 解决办法:

- 在无线路由器上,打开"广播网络名称"选项,关闭"无声广播名称"。
- 移动接入点,使其靠近HPAll-in-One 并确保无障碍。
- 关闭无线路由器,等待 30 秒,然后再打开。
- · 确保输入正确的无线通信模式和验证类型。参见 C1 到 C3 中的步骤。
- 请参阅《使用手册》获取更多详细信息和疑难排解信息。

| 19° - All to One Series   Poter Net Found Seq one analytic detect ary printes.                                                                      | <b>问题:</b> 出现 <b>未找到打印机</b> 信息。                       |
|----------------------------------------------------------------------------------------------------|-------------------------------------------------------|
| Selup was unable to detect any parters on the network.                                                                                              | <b>解决办法:</b> 首先确保与 HP All-in-One 的连接正常工作。检查彩色图形显示屏上的图 |
| Click Next for assistance with discovering the printer                                                                                              | 标。如果您没有看到图标,请返回至连接类型部分(B 或 C)。                        |
| Note it is forwall has been evabled on the PC, this may be preventing the installer from<br>detecting the preter. Click Help' for eace information. | 如果连接正常,请尝试以下步骤:                                       |
|                                                                                                    | ・ 关闭 HP Al I-in-One, 等待 30 秒, 然后再打开。                  |
| He (Back Net) Cancel                                                                                                    | • 尝试暂时断开防火墙。                                          |
|                                                                                                    | 有线(Ethernet)网络用户:                                     |
|                                                                                                    | ・ 检查路由器和 HP Al I-in-One 之间的电缆。                        |
|                                                                                                    | ・ 检查计算机和 HP Al I-in-One 之间的电缆。                        |

· 确保您的局域网卡安装正确。

问题: WEP 密钥或 WPA 密码短语无效。此问题可能是由输入错误引起的,如改变了密钥或密码短语的大小写,或在开 头或结尾处插入了空格。

解决办法:返回"无线安装向导",输入正确的 WEP 密钥或 WPA 密码短语,确保开头或结尾处没有空格。

**问题:** 我有 SecureEasySetup,但当我运行"无线安装向导"时,出现了可用网络列表或"选择网络名称"屏幕。 **解决办法:** 这可能是由于您将无线路由器设置为 SecureEasySetup 模式之后超时了。再次将无线路由器设置为 SecureEasySetup 模式,然后重新运行"无线安装向导"。

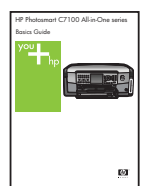

请参阅《基本指南》获取更多疑难排解信息和其它安装信息。

## 打印一张 4 x 6 英寸的照片

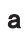

С

d

0 101 0

8

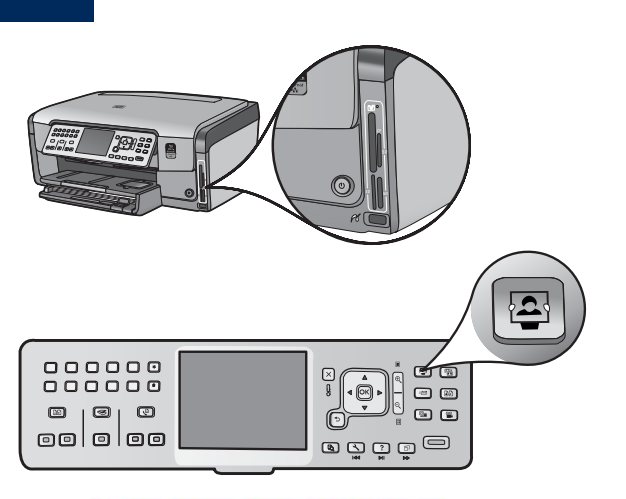

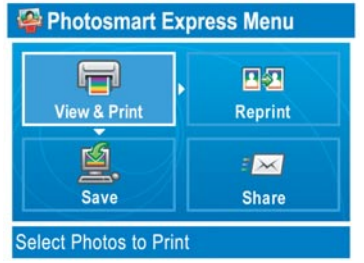

ОК 0 |0| C (C) 

a 将相机内存卡插入相应的内存卡插槽,按下 "Photosmart Express"按钮。

Photosmart Express 菜单出现在彩色图形显示屏上。

b 按下 OK (确定) 选择视图&打印。显示屏上将出现您内存卡 中最近存储的照片。

**c** 按下箭头按钮查看所需照片。

d 持续按下 OK (确定) 可打印照片。

如果您在显示屏上看到一张照片,按下打印照片按钮,即可 快速打印出一张 4 x 6 英寸的照片。

HP All-in-One 可打印出您内存卡中的照片。

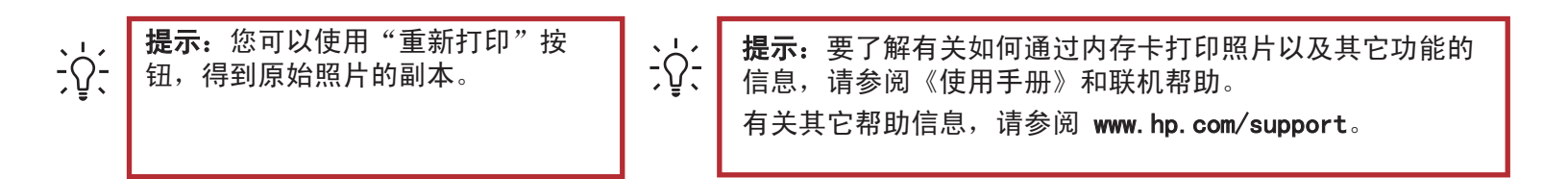

Ø

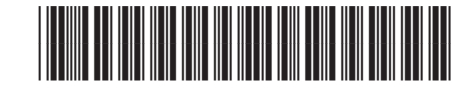

Q8192-90247